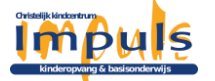

## Koppelcode social schools 3.0

## Koppelcode gebruiken

Om de koppelcode te gebruiken klik je op de link '**koppelcode gebruiken**' in de e-mail: Voorbeeld Afbeelding: e-mail met koppelcode

<section-header><text><text><section-header><section-header><text>

Was je al ingelogd op Social Schools? Dan hoef je alleen nog te bevestigen dat je deze rol aan je account wilt koppelen.

Was je niet ingelogd? Dan kom je vervolgens op een pagina waarop je twee keuzes krijgt:

- 1. **Inloggen** gebruik deze optie als je al een account op Social Schools hebt en de rol wilt toevoegen aan je bestaande account. Na het inloggen kun je bevestigen dat je de rol aan je bestaande account wilt koppelen. Is het een nieuwe rol op een nieuwe school? Dan wordt je gevraagd om je profiel voor de nieuwe rol aan te vullen.
- 2. Maak account gebruik deze optie als je nog geen Social Schools account hebt.

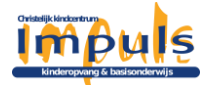

Voorbeeld Afbeelding: inloggen of maak account keuzescherm

| ✓ Oudercode                                                    |                                                                          |  |
|----------------------------------------------------------------|--------------------------------------------------------------------------|--|
| <b>Basisschool de Drietand</b><br>Ouder/verzorger              |                                                                          |  |
| Log in om de leerling aan je<br>bestaande account te koppelen. | Heb je nog geen account? Maak<br>je account en ga meteen aan de<br>slag! |  |
| Inloggen                                                       | Maak account                                                             |  |

## Maak account

Als je nog geen account hebt binnen Social Schools, kan je die aanmaken.

- 1. Ga naar <u>https://app.socialschools.eu/register</u>
- 2. Vul in het volgende scherm de koppelcode in die je van school hebt ontvangen: Afbeelding: koppelcode invulscherm

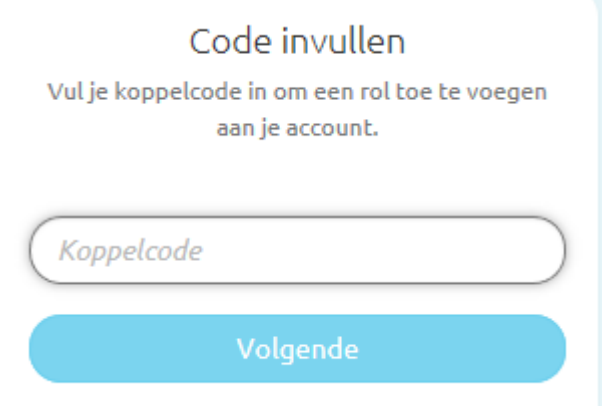

3. A.d.h.v. de koppelcode wordt bepaald welke rol je binnen Social Schools krijgt. Dit kan zijn:

**medewerker**, **ouder/verzorger** of **leerling** (*deze laatste komt niet via de mail naar de leerling zelf*).

In dit voorbeeld is een koppelcode van een ouder toegevoegd:

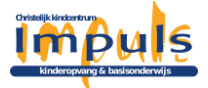

Voorbeeld Afbeelding: ouderkoppelcode

| dercode                                                                  |
|--------------------------------------------------------------------------|
|                                                                          |
| Heb je nog geen account? Maak<br>je account en ga meteen aan de<br>slag! |
| Maak account                                                             |
|                                                                          |

4. Hierna dien je je account aan te maken: Afbeelding: account maken formulier

| Voornaam*           |   | Achternaan | n* |
|---------------------|---|------------|----|
|                     | E |            |    |
| E-mailadres*        |   |            |    |
|                     |   |            |    |
| Wachtwoord*         |   |            |    |
| Wachtwoord          |   |            | Ģ  |
| Opnieuw<br>invoeren |   |            |    |
|                     |   |            |    |
|                     | Ć | A          |    |

- 5. Kies na het invullen van het formulier 'Maak account aan'.
- Je ontvangt nu een bevestigingsmail.
  Controleer ook de mail in de ongewenste/spam box. Mocht de mail niet aankomen, voeg noreply@socialschools.eu toe aan je adressenboek en probeer het opnieuw.
- 7. **Open** de bevestigingsmail.

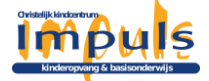

8. Klik in de bevestigingsmail op de knop 'Account activeren'.

Voorbeeld Afbeelding: bevestigings e-mail

## Welkom bij Social Schools Robert!

Om aan de slag te kunnen moet je alleen nog even je account activeren. Klik op de onderstaande knop om dit meteen te doen

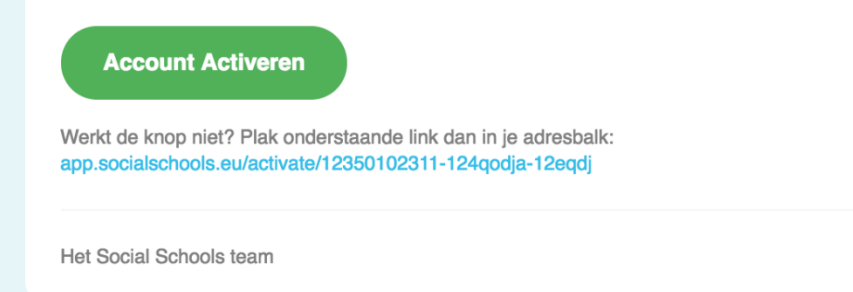